## คู่มือการใช้งานระบบ E-Money วิทยาลัยเทคโนโลยีซีเทคแปซิฟิค

1. เปิดเบราเซอร์ Google Chrome

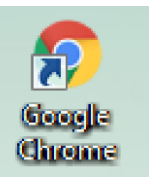

2. พิมพ์ <u>www.regrectech.com/salary</u>

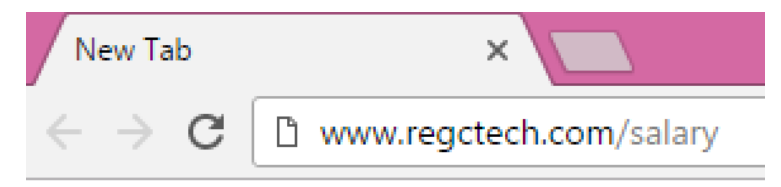

3. เลือกเมนู ครูและบุคลากร

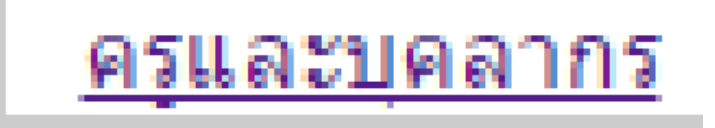

4. กรอกข้อมูลในช่อง ชื่อผู้ใช้และรหัสผ่าน และคลกิปุ่มเข้าสู่ระบบ

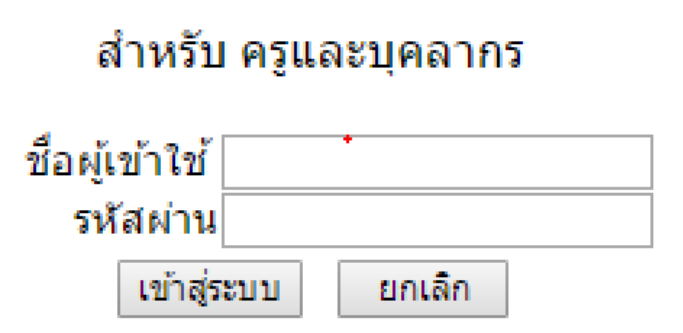

#### 5. ให้เลือกเดือน และปี พ.ศ. แล้วกด "ตกลง"

| >[ <u>เปลี่ยนรหัสผ่าน</u> ]<>[ <u>ออ</u> ะ | กจากร | <u>ะบบ</u> ]< |
|--------------------------------------------|-------|---------------|
|                                            |       |               |
| เดือน มกราคม 🔻 ปีพ.ศ. 2559 🔻               | ตกลง  |               |
|                                            |       |               |

### 6. เมื่อเลือกเดือน ปี พ.ศ. จะปรากฏปุ่ม ดูสลิปเงินเดือน ให้เลือก

| ชื่อ 🖉 🖉                        |
|---------------------------------|
| ชื่อผู้ใช้งาน 💶                 |
| ข้อมูลเงินเดือน มิถุนายน - 2560 |
| >[ <u>ดูสลิปเงินเดือน</u> ]<    |

#### 7.รายละเอียดเงินเดือน

# วิทยาลัยเทคโนโลยีซีเทคแปซิฟิค

#### สลิปเงินเดือน พฤษภาคม - 2560 ชื่อ - สกุล ดำแหน่ง -เลขที่บัญชี รายรับ เงินเดือน ด่าน้ำมัน 0.00 ด่าครองชีพ 0.00 รายได้อื่นๆ 0.00 รวมรายได้ รายจ่าย 0.00 หักกองทุน ประกันสังคม 0.00 หักภาษี 0.00 หักอื่นๆ 0.00 ดงเหลือ